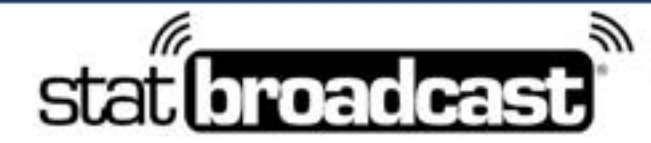

1-855-838-2841

https://support.statbroadcast.com

support@statbroadcast.com

# Setup a live stats feed in StatCrew using StatBroadcast Broadcastr

This guide will walk you through configuring StatCrew to connect to StatBroadcast Broadcastr and send live stats to StatBroadcast.

You will need the a current version of StatCrew and StatBroadcast Broadcastr installed prior to proceeding. You will also need to create an event in StatBroadcast to transmit to.

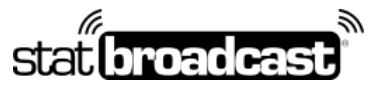

1-855-838-2841

https://support.statbroadcast.com

support@statbroadcast.com

## 1. Open StatBroadcastr and click 'Load new event'

| Broadcastr (2019-2020) - ¥10.1        | _02                                 |
|---------------------------------------|-------------------------------------|
| File Settings Options Support         |                                     |
| stat broadcast broa                   | dcastr <sup>Version</sup><br>Event: |
| No event loaded or custom s           | settings entered                    |
| ad new event                          | Start Transmitting                  |
| need esh Loaded Event                 | Wrap Up Event                       |
| Advanced Settings                     | Configure StatCrew                  |
| Transmit stats to these destinations: | FTP Destination Status:             |
| StatBroadcast Cloud                   | 🕡 StatBroadcast                     |
| ESPN.com                              | ESPN.com                            |
| E Big 12                              | 🗊 Big 12                            |
| FTP #4                                | TFTP#3                              |
| FTP #5                                | FTP#4                               |
| E FTP #5                              | 1 FTP #5                            |
| In cocar or Network copy (Scoreboard) | 1 FTP #6                            |
|                                       | Local or Network copy (Scoreb       |
| Fransmission Log:                     |                                     |

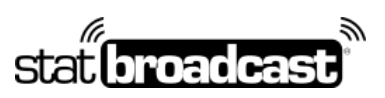

1-855-838-2841

https://support.statbroadcast.com

support@statbroadcast.com

# 1.1 Login to the app

| Broadcastr (2019-2020) - ¥10.1                     |                    |                 |
|----------------------------------------------------|--------------------|-----------------|
| File Settings Options Support                      |                    |                 |
|                                                    |                    | Version         |
| stat broadcast bro                                 | adcastr            | 10.1            |
| Currently Load                                     | ed Event:          |                 |
| No event loaded or custo                           | m settings entered |                 |
| wnload                                             |                    |                 |
| Download Settings from S                           | tatBroadcast       | 19              |
| Diagon onter your StatBrandoost login informati    |                    | _               |
| riease enter your Statbroadcast login informati    | un.                | •               |
| Username: western                                  |                    | 47              |
| Password:                                          |                    | 110'            |
| Remember my login inform                           | ation              | 07              |
|                                                    |                    |                 |
| Login                                              | Cancel             |                 |
|                                                    | _                  |                 |
|                                                    |                    |                 |
| FTP #5                                             | FTP #4             |                 |
| Local or Network copy (Scoreboard)                 | I FTP #5           |                 |
| P                                                  | 1 FTP #6           |                 |
|                                                    |                    |                 |
| Transmission Log:                                  | Local or Netwo     | ork copy (Score |
| Fransmission Log:<br>Waiting for transmit to start | Local or Netwo     | ork copy (Score |
| Fransmission Log:<br>waiting for transmit to start | Local or Netwo     | ork copy (Score |
| Fransmission Log:<br>Waiting for transmit to start | Local or Netwo     | ork copy (Score |

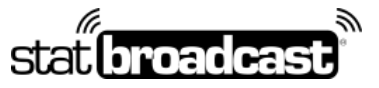

1-855-838-2841

https://support.statbroadcast.com

support@statbroadcast.com

### 1.2 Select your event from the list and click 'Load configuration'

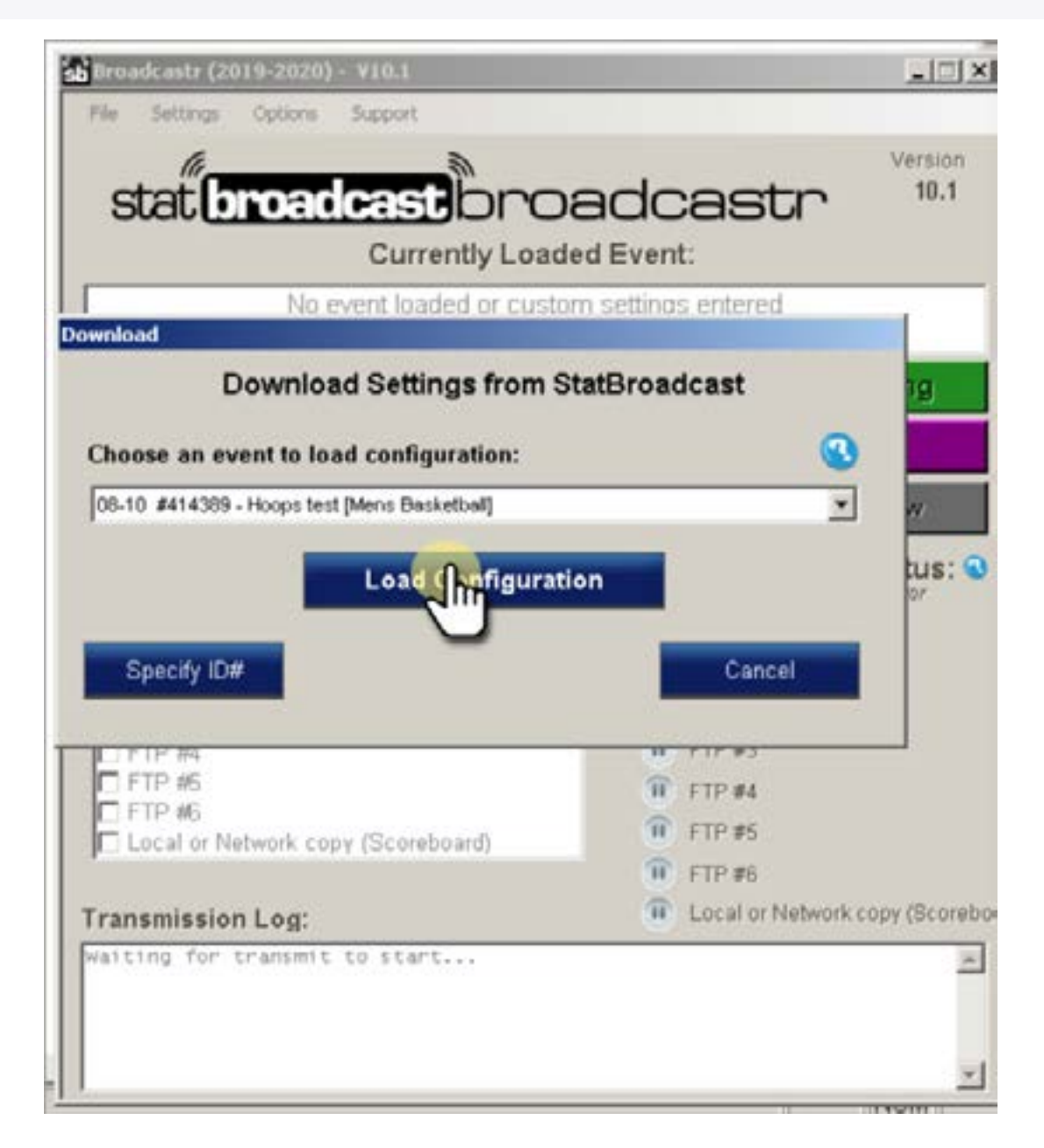

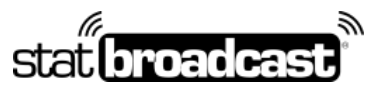

1-855-838-2841

https://support.statbroadcast.com

support@statbroadcast.com

# 2. Click 'Configure StatCrew'

| broadcastr (2019-2020) - #10.1        |                               |
|---------------------------------------|-------------------------------|
| File Settings Options Support         |                               |
| stat broadcast broa                   | dcastr <sup>10.1</sup>        |
| Currently Loaded                      | Event:                        |
| No event loaded or custom :           | settings entered              |
| Load new event                        | Start Transmitting            |
| Refresh Loaded Event                  | Wrap Up Event                 |
| Advanced Settings                     | Configure StatCrew            |
| Transmit stats to these destinations: | FTP Destinationatus:          |
| StatBroadcast Cloud                   | 🗊 StatBroadcast               |
| ESPN.com                              | ESPN.com                      |
| ETP #3                                | II Big 12                     |
| FTP #4                                | FTP #3                        |
| FTP #6                                | FTP #4                        |
| IF FTP #6                             | 1 FTP #5                      |
| E Local or Naturaly conv (Secretoard) | T                             |
| Local or Network copy (Scoreboard)    | • F1F#0                       |
| Cransmission Log:                     | Local or Network copy (Scoret |

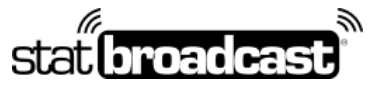

1-855-838-2841

https://support.statbroadcast.com

support@statbroadcast.com

### 2.1 Confirm that you would like to continue with configuration

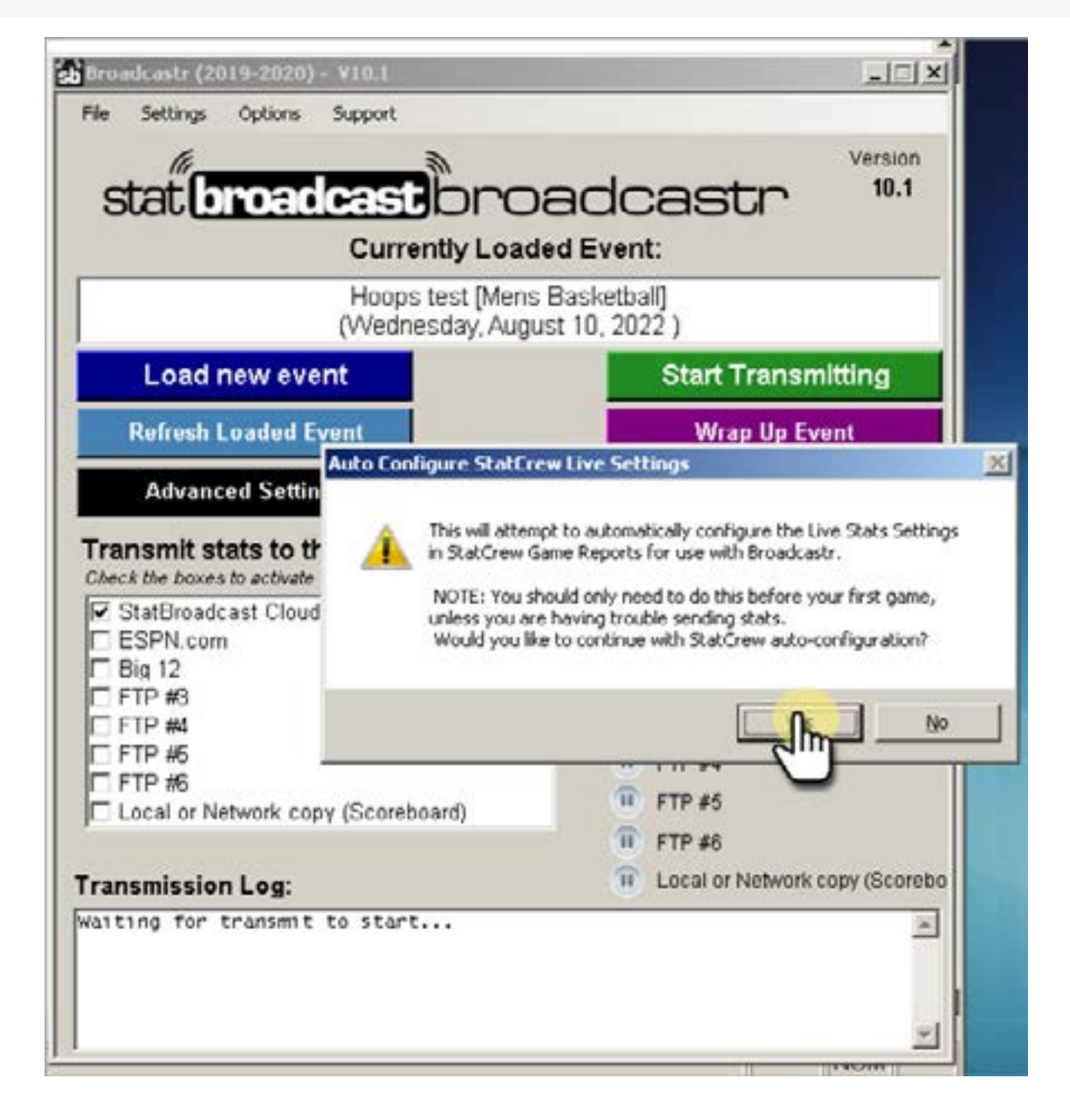

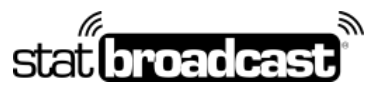

1-855-838-2841

https://support.statbroadcast.com

support@statbroadcast.com

# 2.2 Confirm successful configuration

| Stat                                  | Currently Load                                                                                                   | ed Event:<br>Basketball]                                                                                                    |
|---------------------------------------|----------------------------------------------------------------------------------------------------|----------------------------------------------------------------------------------------------------|
| Load new even                         | t                                                                                                    | Start Transmitting                                                                                                    |
| Advanced Setting                      | StatCrew has now been<br>Please open TAS Game<br>the Live Settings Menu.<br>Then select 'Send Stats<br>XML file. | n configured to work with Broadcastr.<br>Reports, select your game and check 'Activate' on<br>Files' from the 'Live' menu to generate a pregame |
| FTP #5 FTP #6 C Local or Network copy | (Scoreboard)                                                                                                    | FTP #5     FTP #6     FTP #6                                                                                                    |

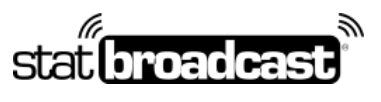

1-855-838-2841

https://support.statbroadcast.com

support@statbroadcast.com

## 3. Open Stat Crew Game reports

| Stat   | t Crew Control Panel - Version 1.19.00 - Jun 9 2017 |                    |                      |  |
|--------|-----------------------------------------------------|--------------------|----------------------|--|
| Baseba | st/Softbal Becketbal Footbal Ice hockey Soccer Vi   | Neybal Lacros      | se Tennis Oolt Tools |  |
|        | THE STAT CREW SYSTEM                                | Team<br>Conterence | Stat Crew Wargen     |  |
|        | Game scoring                                        |                    |                      |  |
|        | Utilities/roster maintenance                        |                    |                      |  |
|        | Gince reports                                       |                    |                      |  |
|        | Scoreports                                          |                    |                      |  |
|        | Career reports                                      |                    |                      |  |
|        |                                                     |                    |                      |  |
|        |                                                     |                    |                      |  |
|        |                                                     |                    |                      |  |
|        |                                                     |                    |                      |  |
|        |                                                     |                    |                      |  |
|        |                                                     |                    |                      |  |
|        |                                                     |                    |                      |  |
|        |                                                     |                    |                      |  |
|        | C lataciew dogane exe                               |                    |                      |  |

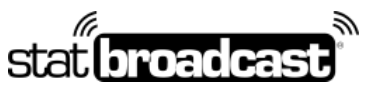

1-855-838-2841

https://support.statbroadcast.com

support@statbroadcast.com

## 4. Selecet a game in Game Reports

| Stat Crew Game Reports - C:\STATCREW\SAMPLES                 |
|--------------------------------------------------------------|
| File Directory Display Settings Reports HTML Live Help       |
| Gameratist 🚽 🕨 NCAA Box Plays 1st half 2nd half 1 2 3 4 EXIT |
|                                                              |
|                                                              |
| Directory:                                                   |
|                                                              |
| C:\STATCREW\SAMPLES                                          |
| Camp                                                         |
| o dance .                                                    |
|                                                              |
|                                                              |
|                                                              |
|                                                              |
|                                                              |
|                                                              |
|                                                              |
|                                                              |
|                                                              |
|                                                              |
|                                                              |
|                                                              |
|                                                              |
|                                                              |

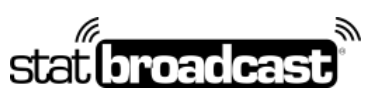

1-855-838-2841

https://support.statbroadcast.com

support@statbroadcast.com

### 4.1

| G | ame Select                                                                                                    |
|---|----------------------------------------------------------------------------------------------------|
| Ē | GAME-01 : City College vs State College (12/29/89 at State College Arena)<br>TEST1 : City College vs State College (11-21-18 at )<br>1120898 : Old Dominion vs Purdue (03/21/19 at )<br>1114406 : Oregon vs Arizona St. (01/11/18 at )<br>EMPTY : Oregon vs City College (1-1-11 at ) |
|   | Cancel                                                                                                    |

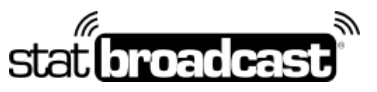

1-855-838-2841

https://support.statbroadcast.com

support@statbroadcast.com

# 5. From the 'Live' menu, select 'Live setup'

| Armes List   HCAA Box Plays 1 Live setup og Send stats filles Live hiller |  |
|---------------------------------------------------------------------------|--|
| Send stars files                                                          |  |
| Include ive ries                                                          |  |
| C:\STATCREW\SAMPLES Takits (degnostic mode)                               |  |
| User guide                                                                |  |
| Testivit setup                                                            |  |

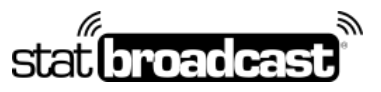

1-855-838-2841

https://support.statbroadcast.com

support@statbroadcast.com

# 5.1 Click Activate at the top

| Junsettings              | XML output              |
|--------------------------|-------------------------|
| Auto-send FTP CXml       | Enable XML stats feed   |
| cro                      | Xml filename: event22   |
| F IP site:               | Code:                   |
|                          |                         |
| Password.                | Other settings          |
|                          | Show stats on screen    |
|                          | Keverse play-by-play    |
| Copy file settings       | Show links to views     |
| Auto-copy files          | Show last play text     |
|                          | Poll rate in seconds: 2 |
| Target directory: c:\xml |                         |

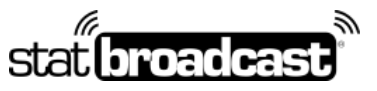

1-855-838-2841

https://support.statbroadcast.com

support@statbroadcast.com

### 5.2 Confirm configuration was successful and click OK

These settings should be configured for you, but please confirm the following:

- Auto-copy files should be selected
- The folder listed under 'Target directory' exists on your computer
- · Enable XML stats feed should be checked
- XML filename cannot be left blank, should not contains spaces and should not contain the '.xml' extension; any combinations of letters or numbers is sufficient.
- FTP settings: auto-send FTP should be unchecked unless you are actively using TASFTP; if you have ftp site, user id and/or password filled in, you may leave them or remove them

| IP settings             | XML output              |
|-------------------------|-------------------------|
| Auto-send FTP CXml      | Enable XML stats feed   |
| 570 - b                 | Xml filename: event22   |
| User ID:                | Lode:                   |
| Password:               | Other settings          |
| arget directory:        | Show stats on screen    |
|                         | Reverse play-by-play    |
| opy file settings       | Show team logos         |
| Auto-copy files         | Show links to views     |
| © Xml                   | Show last play text     |
| arget directory: c:\xml | Poll rate in seconds: 2 |
|                         | <b></b>                 |

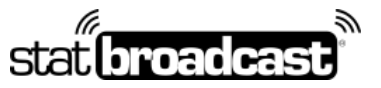

1-855-838-2841

https://support.statbroadcast.com

support@statbroadcast.com

### 6. On the Live menu, click 'Send Stats Files' to initialize live stats

Make sure you have a valid XML license installed in StatCrew.

If this is your first time running live stats on this StatCrew version, you may receive a popup message that says 'XML activated'.

Note: If you receive a popup that your 'XML license has expired', you will not be able to run live stats on this version of StatCrew. You will need to either install a new version or obtain an activation code from StatCrew.

| Stat Crew Game Reports - C:\STATCR      | W\SAMPLES             |   |           |
|-----------------------------------------|-----------------------|---|-----------|
| File Directory Display Settings Reports | HTML Live Help        | 1 |           |
| Gerners List < 🕨 NCAA Box Play          | Live setup            | 4 |           |
|                                         | Live HIPL Caloring    | _ | *         |
| Pirectory:                              | Send state            |   | _         |
|                                         | 0                     | - |           |
| C:\STATCREW\SAMPLES                     | Tento (page Medianos) | - |           |
| Game :                                  | Dar guði              | - |           |
| 1114406<br>Oregon vs Arizona St. (01/1  | Tacting setup         |   |           |
| oregon is arrown see (01).              |                       |   |           |
|                                         |                       |   |           |
|                                         |                       |   |           |
|                                         |                       |   |           |
|                                         |                       |   |           |
|                                         |                       |   |           |
|                                         |                       |   |           |
|                                         |                       |   |           |
|                                         |                       |   |           |
|                                         |                       |   |           |
|                                         |                       |   |           |
|                                         |                       |   |           |
|                                         |                       |   |           |
|                                         |                       |   |           |
|                                         |                       |   |           |
|                                         |                       |   |           |
|                                         |                       |   |           |
|                                         |                       |   |           |
|                                         |                       |   |           |
|                                         |                       |   |           |
| •                                       |                       |   | 2         |
|                                         | 0.0 -++>              |   | Kenne all |

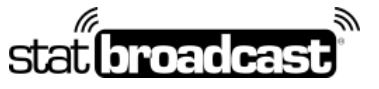

1-855-838-2841

https://support.statbroadcast.com

support@statbroadcast.com

# 6.1

When live stats have been successfully activated in Game Reports, a live box score will display on the screen.

| GANE TOTALS 1st p                                         | eriod 20:00 remaining                                         |
|-----------------------------------------------------------|---------------------------------------------------------------|
| -NAME- FG-FA 3H-3A FT-FA RE AS F TP                       | HH -NAME- FG-FA 3M-3A FT-FA RB AS F TP                        |
| TALS 0-0 0-0 0-0 0 0 0<br>AM> FG: 0.0% 3FG: 0.0% FT: 0.0% | TOTALS 0-0 0-0 0-0 0 0 0<br>TEAM> FG: 0.0% 3FG: 0.0% FT: 0.0% |
| M> TURNOVERS:0 BLOCKS:0 STEALS:0                          | TEAM> TURNOVERS:0 BLOCKS:0 STEALS:0                           |
|                                                           |                                                               |
|                                                           |                                                               |
|                                                           |                                                               |
|                                                           |                                                               |
|                                                           |                                                               |

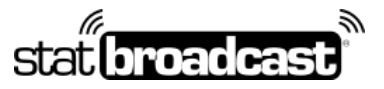

1-855-838-2841

https://support.statbroadcast.com

support@statbroadcast.com

### 7. Return to Broadcastr

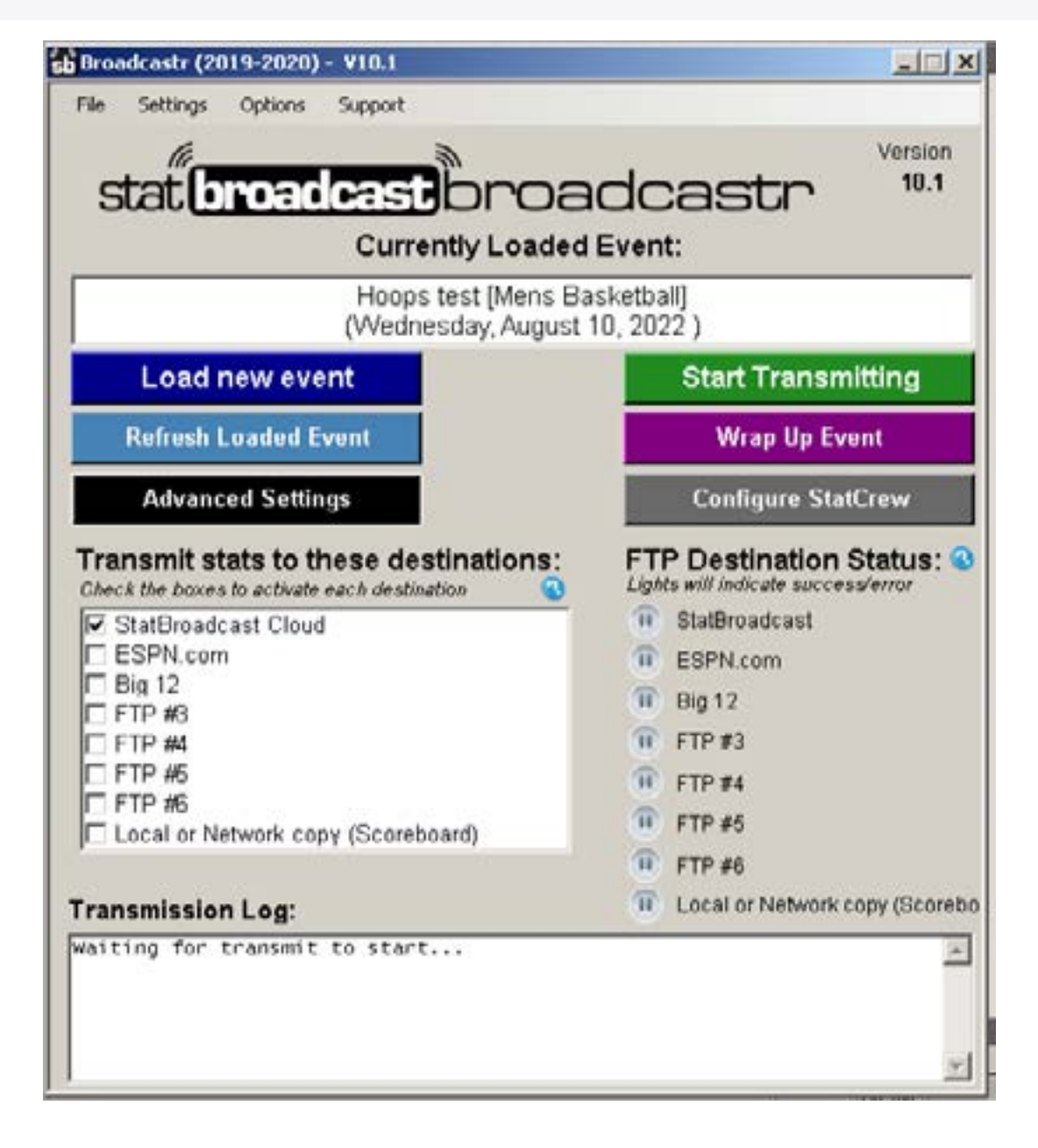

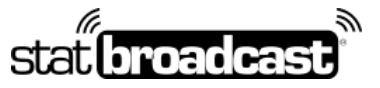

1-855-838-2841

https://support.statbroadcast.com

support@statbroadcast.com

# 7.1 Optional: If you changed any settings on the Live Setup screen, click 'Refresh Loaded Event'

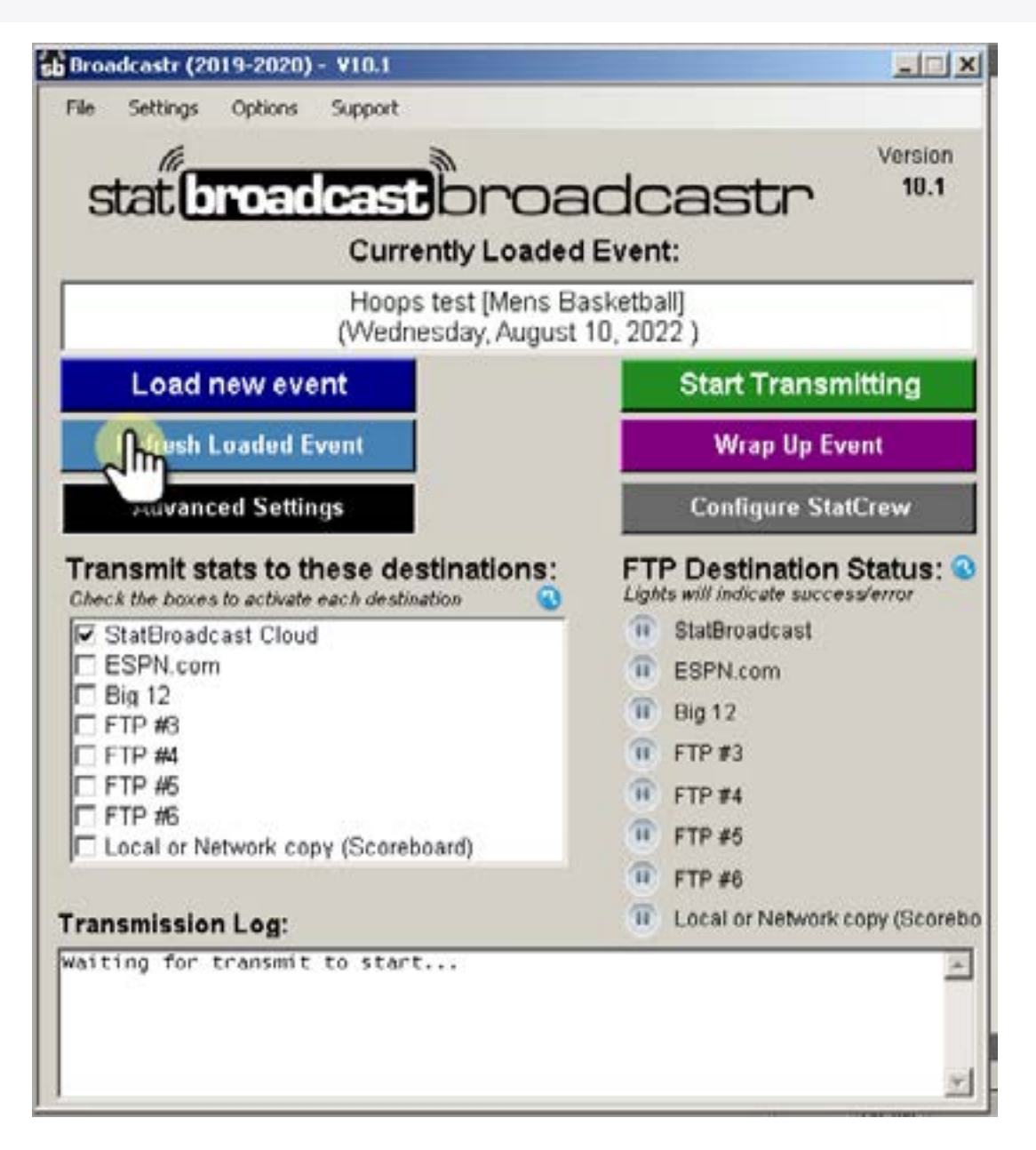

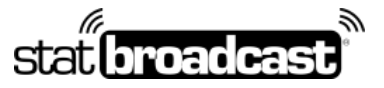

1-855-838-2841

https://support.statbroadcast.com

support@statbroadcast.com

### 8. Click 'Start Transmitting'

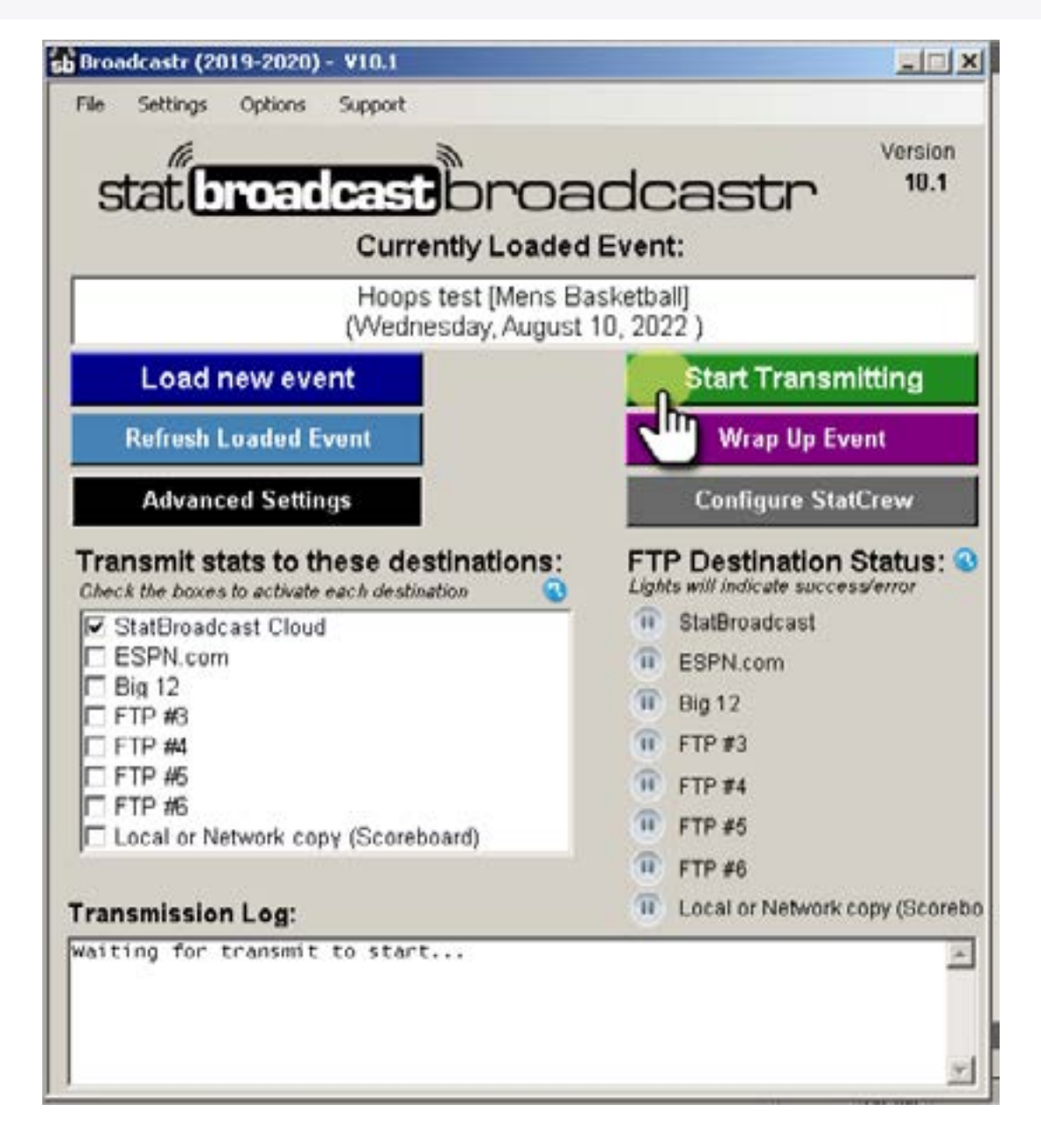

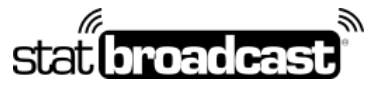

1-855-838-2841

https://support.statbroadcast.com

support@statbroadcast.com

### 8.1 Check to make sure your transmission started succesfully

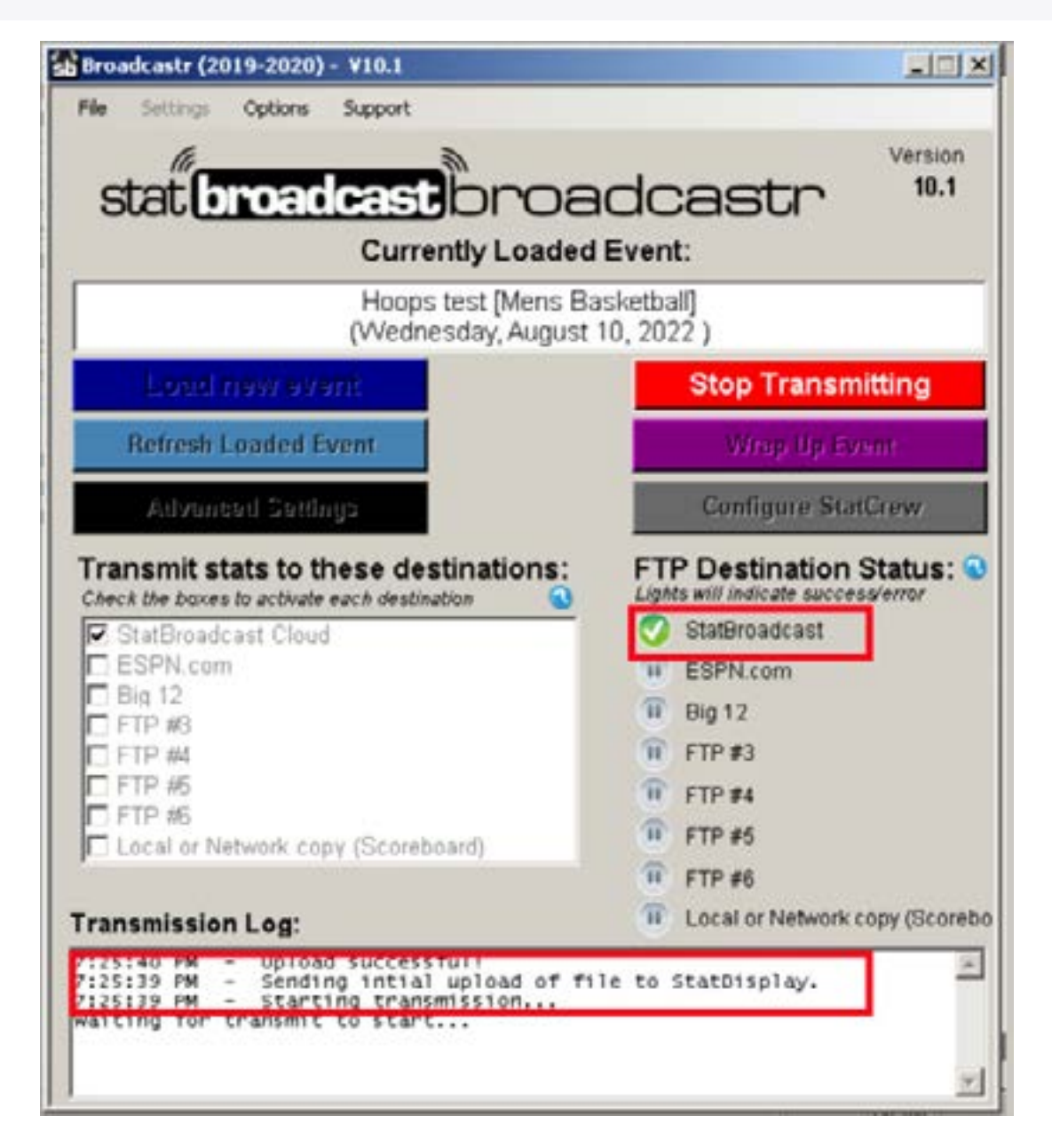

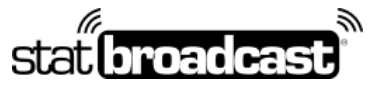

1-855-838-2841

https://support.statbroadcast.com

support@statbroadcast.com

### 8.2 From the Options menu, select 'Show stats feed in browser

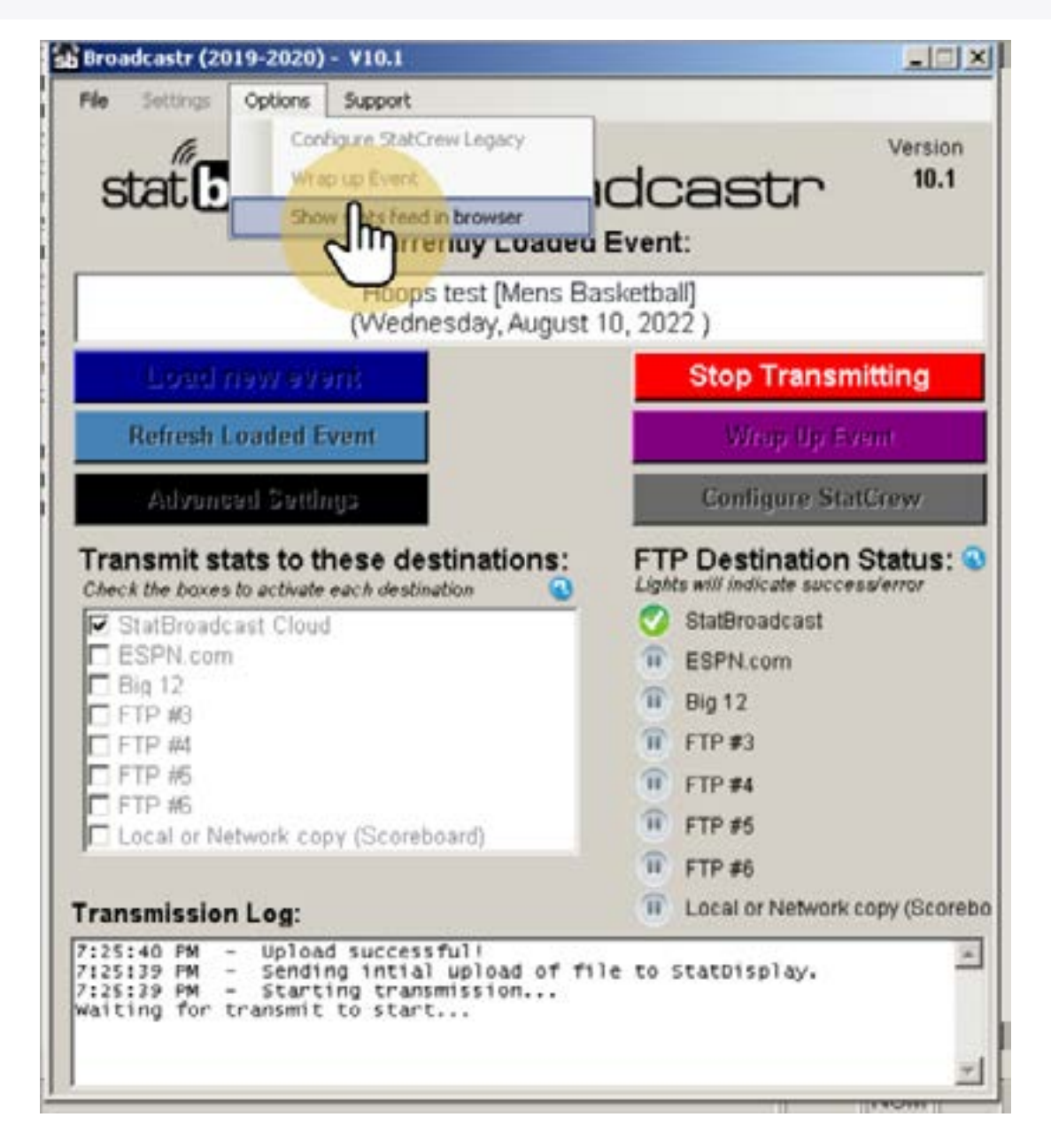

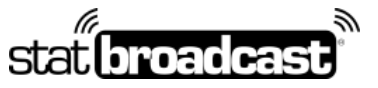

1-855-838-2841

https://support.statbroadcast.com

support@statbroadcast.com

# 8.3 Confirm your stats feed has started in the browser

| Нопри             | No.                             |           | an.  |       |                       |             |       |        |      |     |      |              |        | A Acces   | albility Vi       | -                       |                   |                      |           |         |         |     |        |      | *     |
|-------------------|---------------------------------|-----------|------|-------|-----------------------|-------------|-------|--------|------|-----|------|--------------|--------|-----------|-------------------|-------------------------|-------------------|----------------------|-----------|---------|---------|-----|--------|------|-------|
|                   |                                 |           | 1    | ~     |                       |             | Π     | 14     | 11   | 7   | H    | Ν            | Π      |           | 111               | INS                     |                   |                      |           |         |         |     |        |      |       |
|                   |                                 |           |      | ø     | Qn (                  | Court       | - se  | At Box | l    | ome | Stat | -            | Vistor | Stats     | Elay Dy           | Play Spori              | ng S              | phooting             | bk        | stes/Do | xıs     | 0   | 001    | pols |       |
| C                 |                                 |           | Cit  | ge    | je                    |             |       |        | 3    |     |      | 1st<br>19:13 |        |           | 4                 |                         |                   | State                |           |         | College |     | е<br>т |      |       |
| Team              | n Comparis                      | on        |      |       |                       |             |       |        |      |     |      |              | Most   | Recent    | t Plays           |                         |                   |                      |           |         |         |     |        | G    | urrer |
| TEAM O            | P0%                             | 10        | 17%  | 4.5   | 000                   | 0.0         | -     | PITO   | 70.0 | 08  |      |              | 19:29  | CC 3PTR 0 | 0000 8<br>3000 84 | #13 KOWALSK             | 13 2 FG           | 1-1.)<br>T BY # 11 ! | SMITH     |         |         |     |        |      |       |
| -                 | 2076                            | 1.6       | 2019 | 1.4   |                       | 0-0         |       | - ×-   |      |     |      |              | 19:44  | SC JUMPE  | R GOOD            | EV #02 ABLE :           | ASSIST 8          | Y # 02 AB            | LE        |         |         |     |        |      |       |
| 2                 | 100%                            | 2-2       | 0%   | 0-0   | 0%                    | 0-0         | 0     | 0      | 1    | 0   | 0.0  | 1            | 1956   | CC MISSE  | O SPTR 8          | V #24 ANDERS            | EN : SC I         | OEF REBOU            | UND BY    | #02.40  | sut .   |     |        |      |       |
| 0                 | City Colleg                     | e Stat    | 5    |       |                       |             | _     |        | _    | _   | _    |              |        |           | -                 | State Colle             | ige Sti           | ats                  |           |         | _       |     |        |      |       |
|                   | Payer                           | PTS       | PG.  | 38G   | ŦŤ                    | 08          | DR    | 18     | A    | 15  | - 7  | 2            | BL 57  | MN        | 1                 | Payer                   | 975               | RG                   | 390       | £1.     | OR      | DR. | 153    | A.   | TF.   |
| 02*               | MARTIN                          | 0         | 0-0  | 0-0   | 0-0                   | 0           | 0     | 0      | 0    | 0   | _ 0  | )            | 0 0    | 1         | 02*               | ABLE                    | 2                 | 1-1                  | 0-0       | 0-0     | 0       | 1   | 1      | 1    | 0     |
| 11+               | SMITH                           | 0         | 0-0  | 0-0   | 0-0                   | 0           | 0     | 0      | 1    | 0   | 0    | £            | 0 0    | 1         | 03*               | WILLIAMS                | 0                 | 0-0                  | 0-0       | 0-0     | 0       | 0   | 0      | 0    | 0     |
| 13+               | KOWALSKI                        | 3         | 1-1  | 1-1   | 0-0                   | 0           | 0     | 0      | 0    | 0   | 0    | )            | 0 0    | 1         | 10*               | DAVIS                   | 2                 | 1-1                  | 0-0       | 0-0     | 0       | 0   | 0      | 0    | 0     |
| 20*               | MERSER                          | 0         | 0-0  | 0-0   | 0-0                   | 0           | 0     | 0      | 0    | 0   | 0    | 1            | 0 0    | 1         | 31*               | CHARLES                 | 0                 | 0-0                  | 0-0       | 0-0     | 0       | 0   | 0      | 0    | 0     |
| 24*               | ANDERSEN                        | 0         | 0-1  | 0-1   | 0-0                   | 0           | 0     | 0      | 0    | 0   | 0    | 1            | 0 0    | 1         | 12*               | QUINCY                  | 0                 | 0-0                  | 0-0       | 0-0     | 0       | 0   | 0      | 0    | 0     |
| TOTA              | NS                              | 3         | 1-2  | 1-2   | 0-0                   | 0           | 0     | 0      | 1    | 0   | 6    | )            | 0 0    |           | 101               | ALS                     | - 4               | 2-2                  | 0-0       | 0-0     | 0       |     | 1      | -1   | 0     |
| GAN               | AE PCT                          |           | 50.0 | \$0,0 | 0                     |             |       |        |      |     |      |              |        |           | GAN               | AE PCT                  |                   | 100.0                | 0         | 0       |         |     |        |      |       |
| 0                 | CC Team H                       |           |      | - 1   | G CC Substitution Log |             |       |        |      | 9   |      |              | 2      | SC Team H | n Highs           |                         |                   |                      | 🥏 SC Subs |         |         |     | tion   |      |       |
| PTS<br>REB<br>AST | 13 KOWA<br>62 MARTI<br>11 SMITH | LSKI<br>N |      |       |                       | 3<br>D<br>1 | lue - | 74,4   |      |     |      |              | -      | (27%)     | P75<br>REB<br>AST | 02 A8<br>02 A8<br>02 A8 | BLE<br>BLE<br>BLE |                      |           | 21      |         | i.e | 740    |      |       |

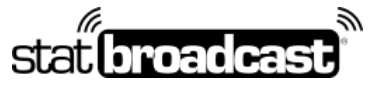

1-855-838-2841

https://support.statbroadcast.com

support@statbroadcast.com

8.4 Start scoring your game in TAS

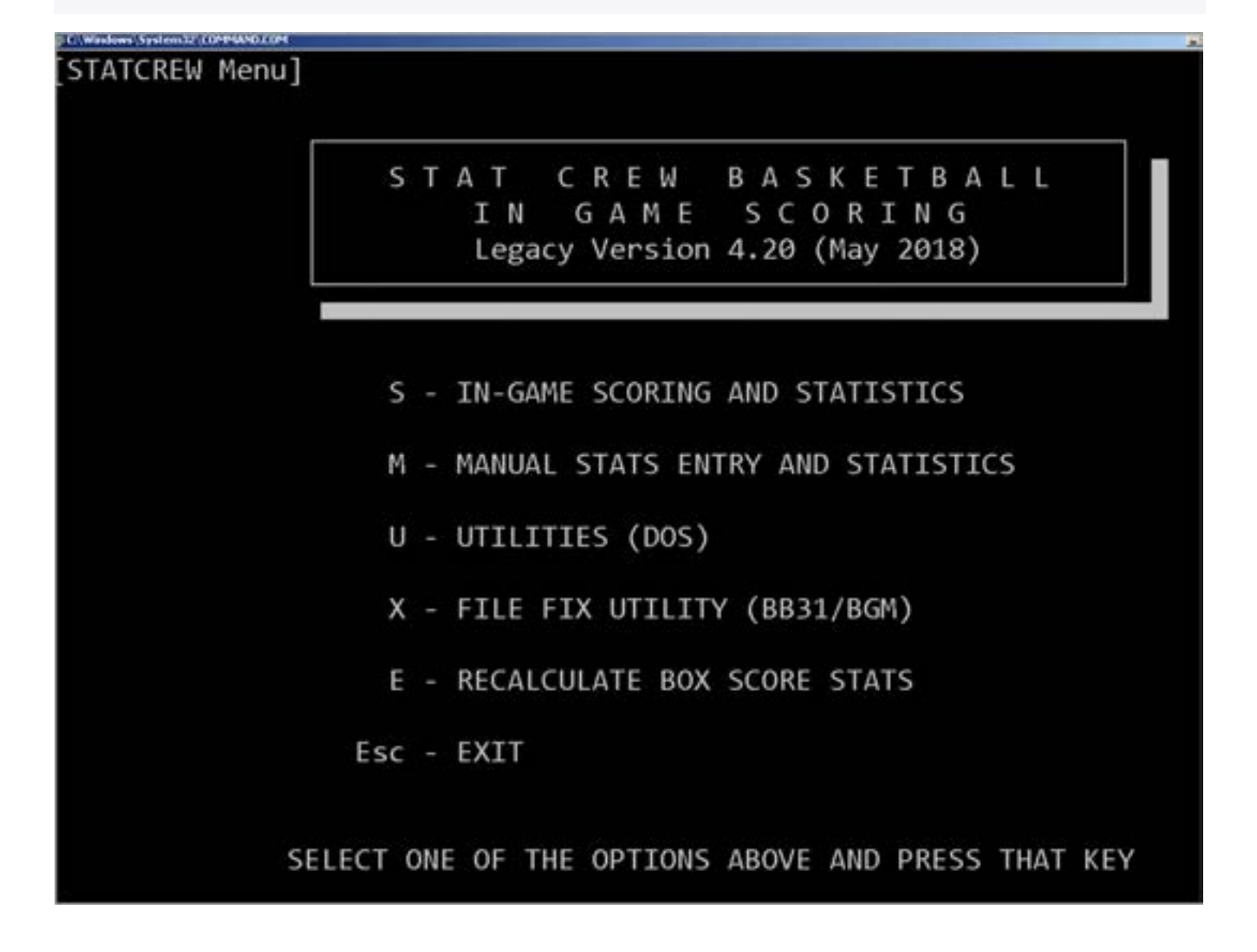